# ENABLING COOKIES IN A BROWSER - INTERNET EXPLORER, FIREFOX, CHROME AND SAFARI

## MICROSOFT INTERNET EXPLORER

#### To enable cookies in Internet Explorer 7, 8:

- 1. Select the Start button, and then select the Control Panel link.
- 2. Select the Internet Options icon.
- 3. Select the Privacy tab.
- 4. Select the Advanced button.

5. Select the Override automatic cookie handling under the Cookies section in the Advanced Privacy Settings window.

6. Select the Accept or Prompt option under First-party Cookies.

7. Select the Accept or Prompt option under Third-party Cookies. (If you select the Prompt option, you'll be asked for approval every time a website attempts to send you a cookie),

8. In the Internet Options window, select OK to exit.

#### To enable cookies in Internet Explorer 9 or 10:

- 1. Launch your Internet Explorer browser.
- 2. Select the Gear icon at the top right of the browser window to open the Tools menu.
- 3. Select the Internet Options link.
- 4. From the Internet Options window, select the Privacy tab.
- 5. Select the Advanced button.

6. Select the Override automatic cookie handling under the Cookies section in the Advanced Privacy Settings window.

7. Select the Accept or Prompt option under First-party Cookies.

8. Select the Accept or Prompt option under Third-party Cookies. (If you select the Prompt option, you'll be asked for approval every time a website attempts to send you a cookie).

9. Select the Ok button to exit the Advanced Privacy Settings window.

10. In the Internet Options window, select OK to exit.

## **MOZILLA FIREFOX**

#### To enable cookies in Mozilla Firefox 4.x and up for Windows:

1. Select the Firefox button at the top left of the browser window then select the Options menu.

- 2. The Options popup window displays. Select the Privacy tab in the top panel.
- 3. Set Firefox will: to User custom settings for history.
- 4. Select the checkbox labeled Accept cookies from sites to enable cookies.
- 5. Select the OK button to save the changes and exit the Options window.

To enable cookies in Mozilla Firefox 3.x for Windows:

- 1. Select the Tools menu and then select Options
- 2. Select Privacy in the top panel.
- 3. Set Firefox will: to Use custom settings for history.
- 4. Select the checkbox labeled Accept cookies from sites to enable cookies.
- 5. Select the OK button.

## CHROME

To enable cookies in Chrome:

- 1. Select the wrench icon.
- 2. Select Settings.
- 3. Select Show advanced settings.
- 4. Select Content settings in the Privacy section.
- 5. Select Allow local data to be set to allow both first-party and third-party cookies.

## SAFARI

To enable cookies in Safari:

- 1. Go to the Safari dropdown menu.
- 2. Select Preferences.
- 3. Select Security in the top panel.
- 4. Under Accept Cookies select Only from sites you navigate to.